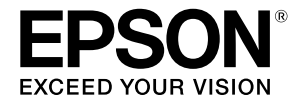

# SC-F500 Series

## Инструкция оператора

В данной инструкции содержится выборочная информация об использовании принтера и его часто используемых функциях. Подробные инструкции об использовании принтера представлены в документе Руководство пользователя (Электронное руководство).

| Операции на начальном экране       | 2 |
|------------------------------------|---|
| Подготовка к печати                | 4 |
| Основные операции печати (Windows) | б |
| Основные операции печати (Мас)     | 8 |

### Операции на начальном экране

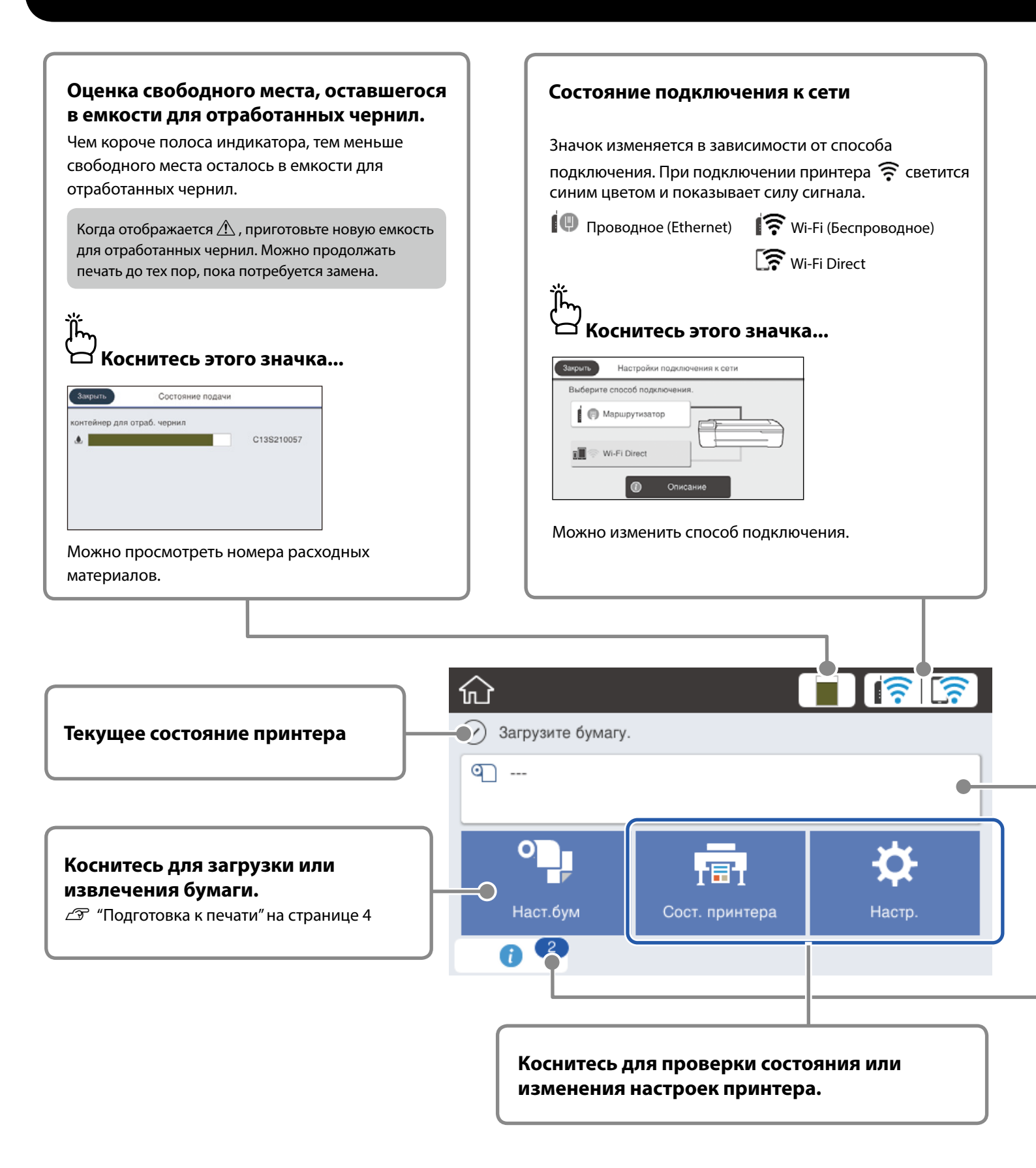

Начальный экран отображается, если принтер включен. На следующих страницах показаны операции, которые доступны на начальном экране.

### Сведения о рулонной бумаге

Отображаются заданные значения типа бумаги и ширины рулонной бумаги.

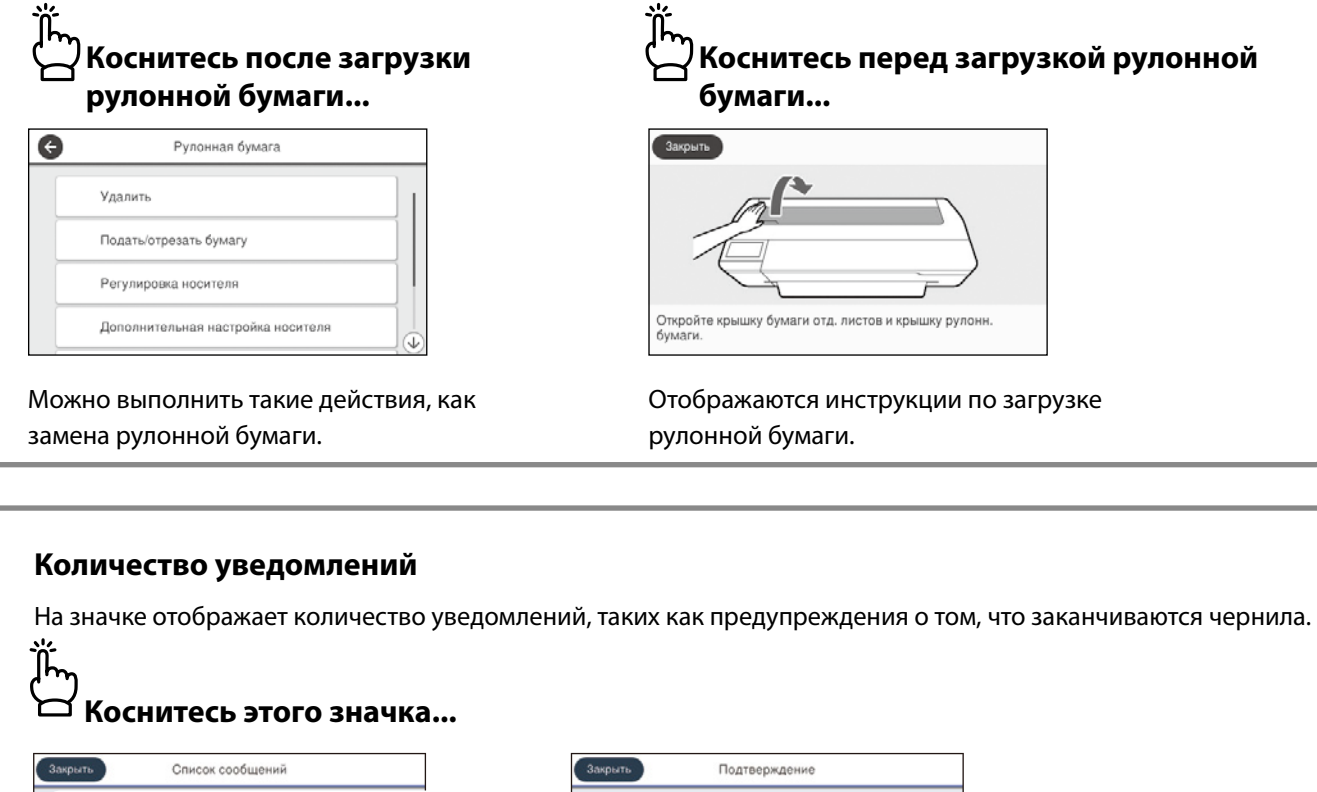

Отображается список уведомлений, требующих ваших действий. Инструкции о необходимых действиях отображаются при нажатии на каждое уведомление.

После выполнения действий для всех уведомлений цифра на значке исчезает.

#### Операции на сенсорной панели

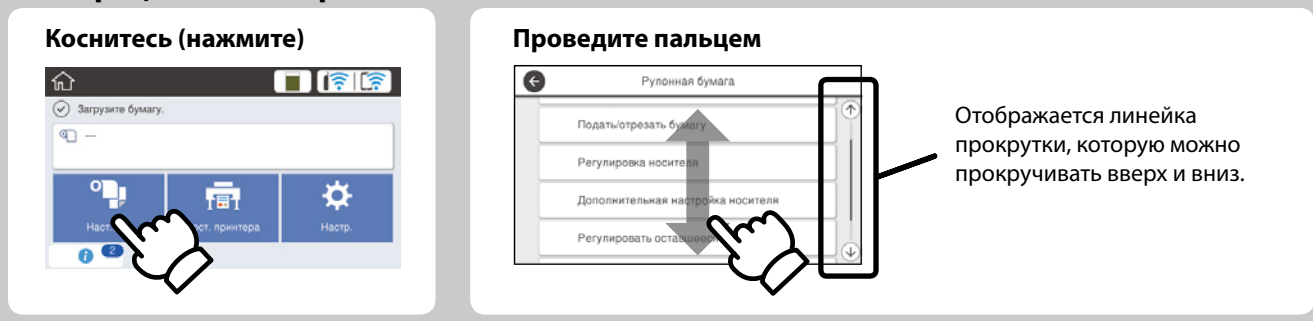

### Подготовка к печати

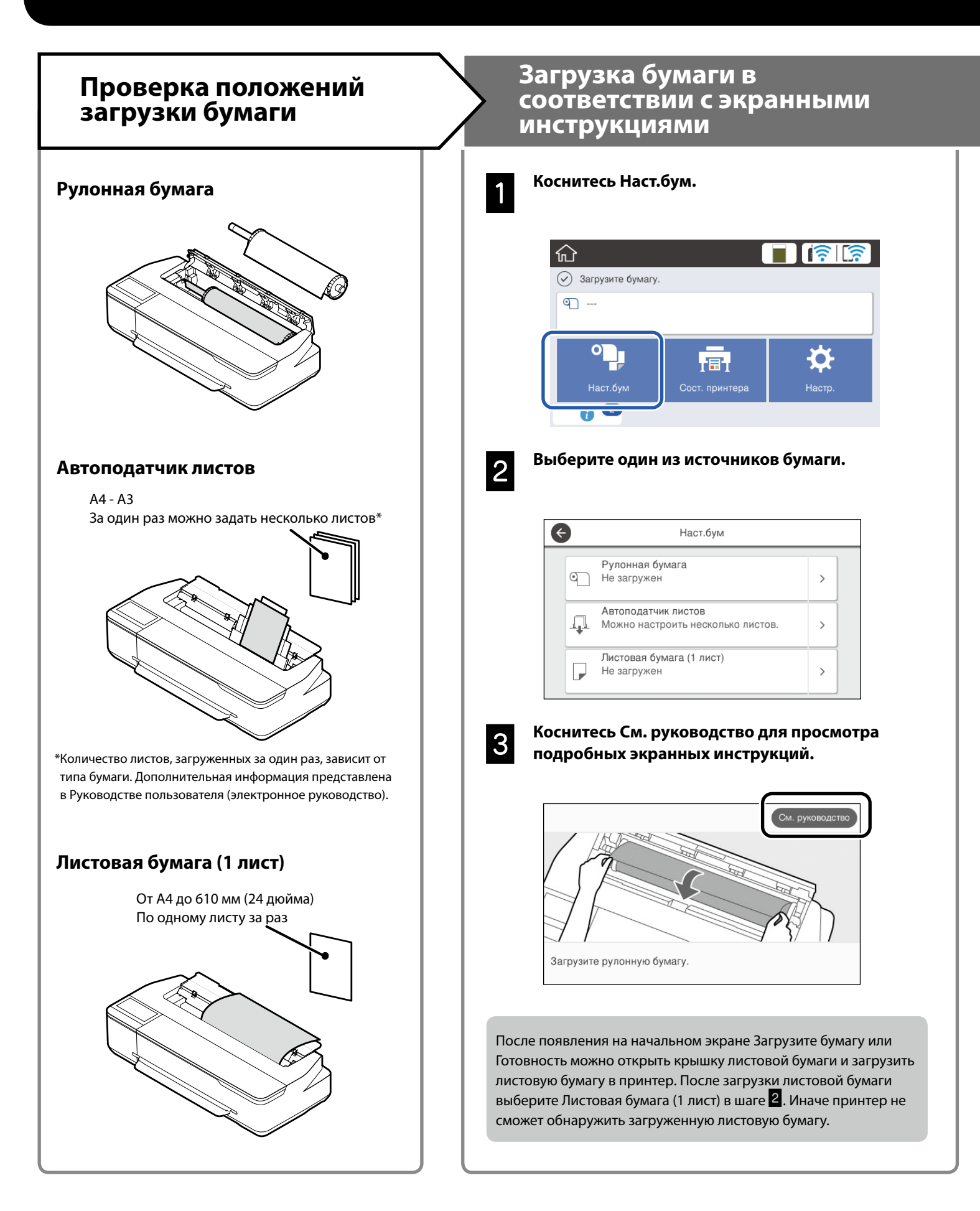

На следующих страницах приводятся инструкции по подготовке принтера к печати. Неукоснительно соблюдайте эти инструкции для достижения оптимального качества печати.

### Установите Тип бумаги и Размер бумаги

Параметры настройки зависят от бумаги. Если выбран тип или размер бумаги, не соответствующий загруженной бумаге, на отпечатках могут быть замятия, потеки чернил или полосы.

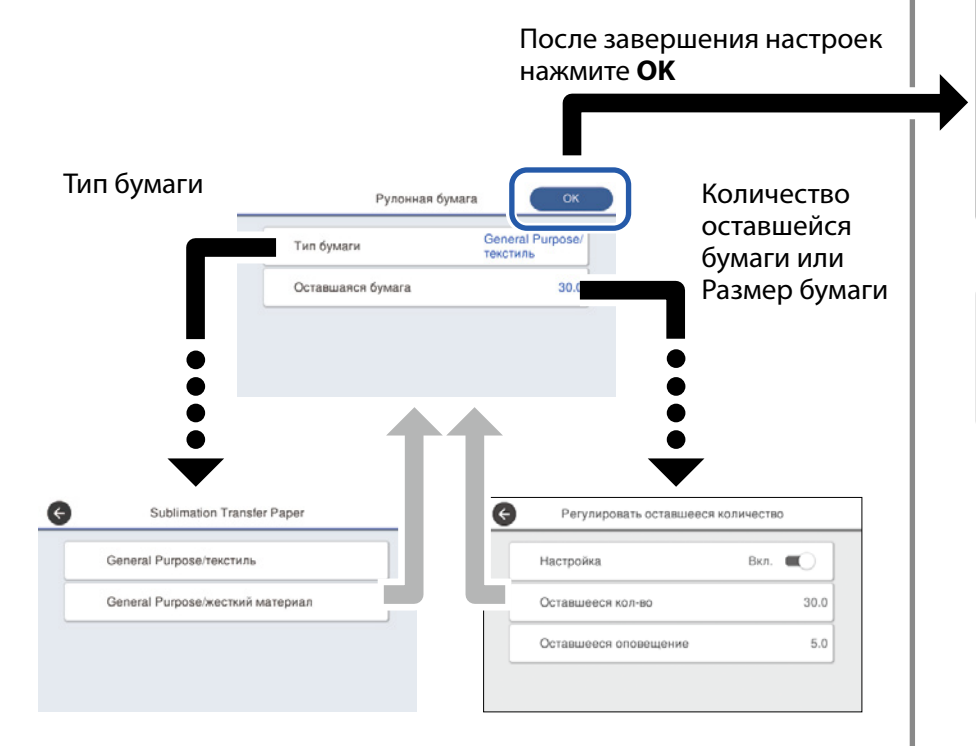

Быстро выберите настройки, потому что подача бумаги начинается, если экран не используется в течение 90 секунд.

### Выбор типа бумаги

Выберите один из двух типов бумаги в зависимости от того, что вы хотите напечатать.

- General Purpose/текстиль: Выберите для печати на ткани.
- General Purpose/жесткий материал: Выберите для печати на твердом материале, например, на чашках, брелоках, подставках и т. д.

### Печать

После появления **Готовность** можно начинать печать.

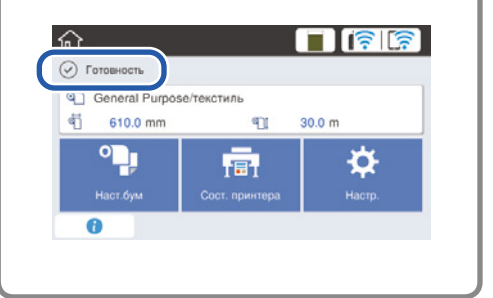

Можно загрузить рулонную бумагу, а затем листовую бумагу в автоподатчик листов. Драйвер принтера позволяет выбрать любой из этих двух источников бумаги.

### Основные операции печати (Windows)

### Процедура печати

1

Загрузите бумагу, на которой вы хотите выполнить печать.

🖅 "Подготовка к печати" на странице 4

2

После создания данных в приложении щелкните меню File (Файл) и затем щелкните Print (Печать).

| ¢       |                               |
|---------|-------------------------------|
| Info    | Print                         |
| New     |                               |
| Open    | Copies: 1                     |
| Save    | Print                         |
| Save As | Printer <sup>0</sup>          |
| Print   | EPSON SC-TXXXX Series         |
| Share   | Ready                         |
| Export  | Printer Properties            |
| Close   | Print Active Sheets           |
| Account | Pages:                        |
| Options | Collated<br>1,2,3 1,2,3 1,2,3 |

### Выберите принтер под заголовком Printer (Принтер) и затем щелкните Printer Properties (Свойства принтера).

Откроется экран драйвера принтера.

| ¢       |                               |
|---------|-------------------------------|
| Info    | Print                         |
| New     |                               |
| Open    |                               |
| Save    | Print                         |
| Save As | Printer <sup>0</sup>          |
| Print   | EPSON SC-TXXXX Series         |
| Share   | Ready Printer Properties      |
| Export  | Settings                      |
| Close   | Print Active Sheets           |
| Account | Pages: to                     |
| Options | Collated<br>1,2,3 1,2,3 1,2,3 |

### 4

Проверьте следующее отображаемое содержимое.

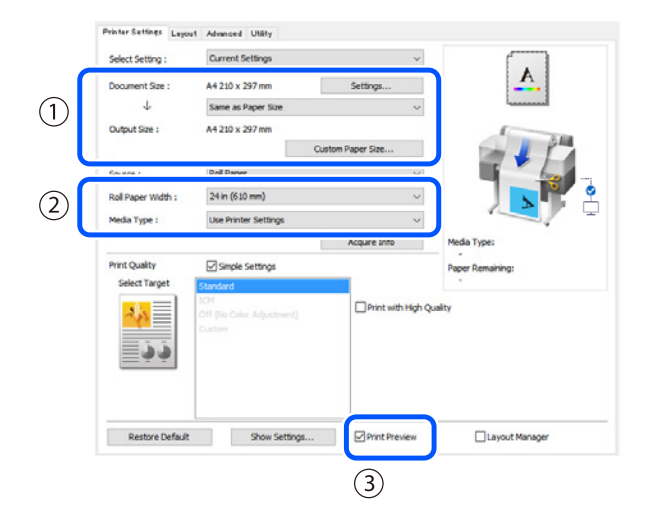

### 1. Document size (Размер документа)/Output size (Выходной размер)

В подразделе Document size (Размер документа) автоматически отображается содержимое, заданное в приложении.

Для уменьшения или увеличения выберите Output size (Выходной размер) из выпадающего меню в подразделе Document size (Размер документа).

### 2. Roll Paper Width (Ширина рулона)/Media Type (Тип носителя)

Настройки, заданные на панели управления принтера, отображаются автоматически.

Если вы загружаете или меняете бумагу, после того как был открыт экран Printer Settings (Настройки принтера), щелкните по кнопке **Acquire Info (Получ. инф.)**, чтобы обновить настройки.

### 3. Print Preview (Просмотр)

Проследите за тем, чтобы эта опция была включена.

### 5

#### Выберите Source (Источник) и затем щелкните ОК.

Выберите одну из опций: roll paper (рулонная бумага), auto sheet feeder (самонаклад для подачи листов) и cut sheet (форматный лист).

| Printer Settings Layou | t Advanced Utäty     |                   |                  |
|------------------------|----------------------|-------------------|------------------|
| Select Setting :       | Current Settings     | ~                 |                  |
| Document Size :        | A4 210 x 297 mm      | Settings          | A                |
| 4                      | Same as Paper Size   | ~                 | i                |
| Output Size :          | A4 210 x 297 mm      |                   | 1 10             |
|                        | 0                    | ustom Paper Size  |                  |
| Source :               | Roll Paper           | ~                 |                  |
| Roll Paper Width :     | 24 in (610 mm)       | ~                 |                  |
| Media Type :           | Use Printer Settings | ~                 |                  |
|                        |                      | Acquire Info      | Media Type:      |
| Print Quality          | Simple Settings      |                   | Paper Remaining: |
| Select Target          | Standard             |                   |                  |
| ن <u>د</u><br>ن ن      |                      | Print with High Q | ualty            |
| Restore Default        | Show Settings        | Print Preview     | Clayout Manager  |
|                        |                      |                   |                  |

Даже если в драйвере принтера не выбрано никакой опции, данные печати обращаются (зеркально отражаются) и распечатываются. Если флажок **Mirror Image (Зеркально)** снят, то

обращения при печати не происходит.

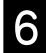

### Щелкните Print (Печать) на экране печати приложения.

Открывается экран предварительного просмотра.

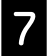

### Проверьте настройки и затем щелкните Print (Печать).

#### Начинается печать.

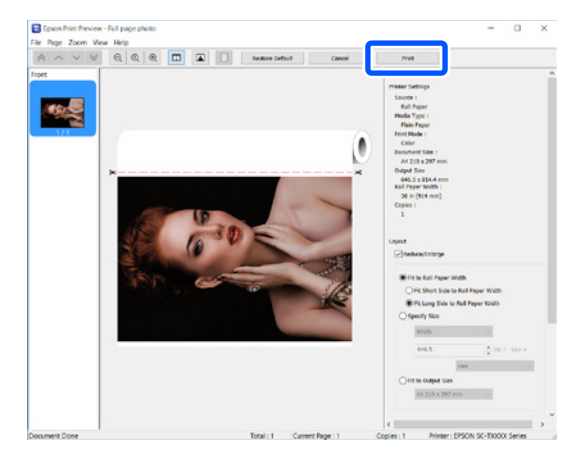

### Отмена печати

Следуйте приведенным ниже инструкциям в зависимости от обстоятельств.

### Когда отображается следующий экран Щелкните Cancel (Отмена).

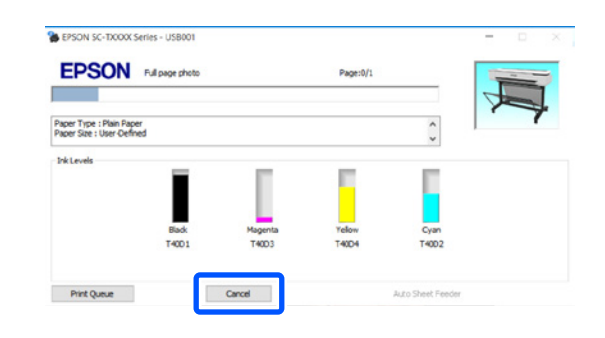

### Когда данные находятся в процессе передачи от компьютера к принтеруeing transferred from the computer to the printer

Вы не можете отменить печать со своего компьютера. Выполните отмену с экрана панели управления принтера.

### Основные операции печати (Мас)

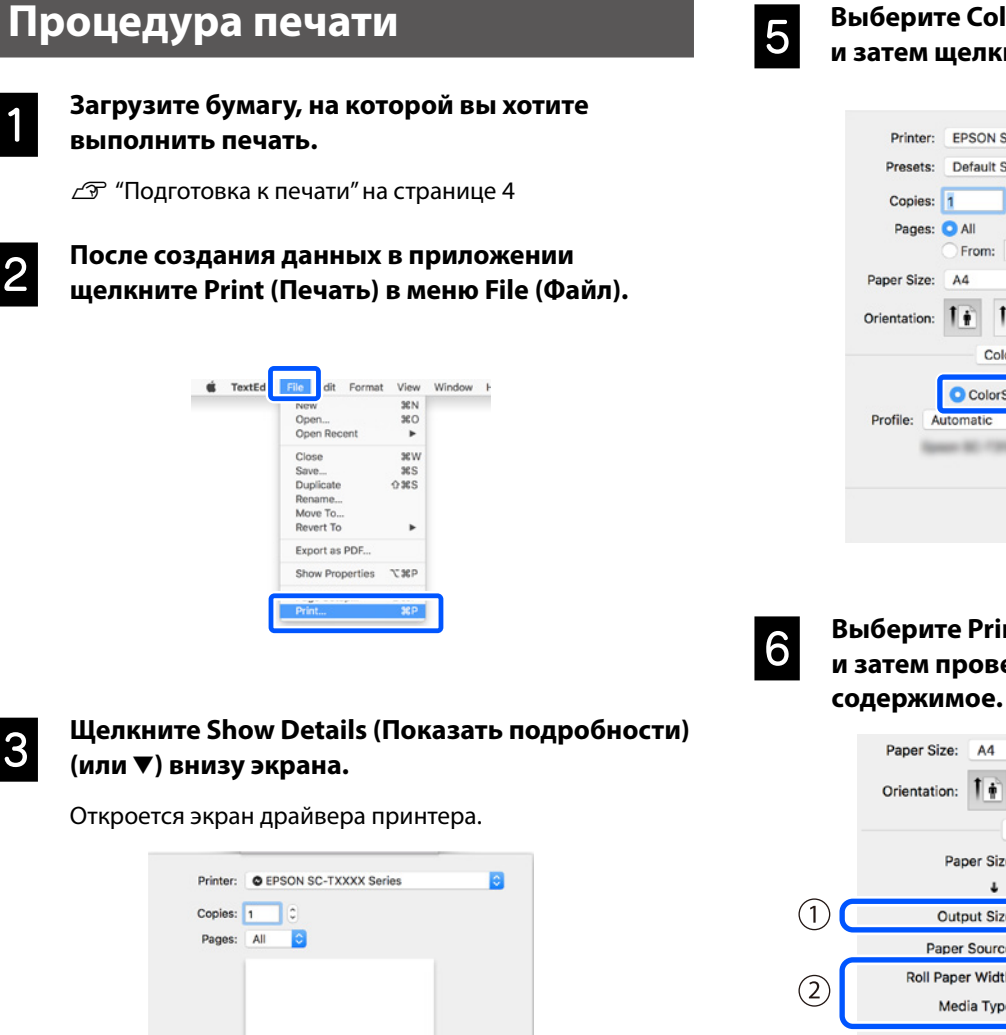

1 of 1

Cancel

Убедитесь в том, что выбран драйвер данного

to: 1

ᅌ 210 by 297 mm

принтера и затем задайте размер бумаги.

Show Details

Printer: © EPSON SC-TXXXX Series

From: 1

TextEdit

1-

Presets: Default Settings

Copies: 1 Pages: • All

Orientation: 1

2 Paper Size: A4

PDF 🔽

Выберите Color Matching (Соответствие цветов) и затем щелкните ColorSync.

| Copies:      | 1                             |       |               |         |    |
|--------------|-------------------------------|-------|---------------|---------|----|
| Pages:       | All                           | to: 1 |               |         |    |
| Paper Size:  | A4                            |       | 210 by 297 mm |         |    |
| Orientation: | tê te                         |       |               |         |    |
|              | Color Mate                    | hing  |               | 0       |    |
| 1            | <ul> <li>ColorSync</li> </ul> |       | EPSON Color C | ontrols |    |
| Profile: Au  | itomatic                      |       |               |         | \$ |
|              |                               |       | 100.100       |         |    |

Выберите Printer Settings (Настройки принтера) и затем проверьте следующее отображаемое содержимое.

|         | Paper Size: A4 210 by 297 mm                   |
|---------|------------------------------------------------|
|         | Orientation:                                   |
|         | Printer Settings                               |
|         | Paper Size: A4                                 |
|         | Same as Paper Size                             |
| (1)     | Output Size: A4                                |
|         | Paper Source: Roll Paper                       |
| $\odot$ | Roll Paper Width: 36 inch (914 mm)             |
|         | Media Type: Use Printer Settings 😒 Plain Paper |
|         | Acquire Info                                   |
|         | Print Quality: 🗹 Simple Settings               |
|         | Select Target: Standard                        |
|         | Print with High Quality                        |
|         | <u></u>                                        |
|         |                                                |
|         |                                                |
| _       |                                                |
|         | V Print Preview                                |
| 9       |                                                |
|         |                                                |

#### 1. Output size (Выходной размер)

В подразделе Output size (Выходной размер) автоматически отображается содержимое, заданное в приложении.

Для уменьшения или увеличения выберите Output size (Выходной размер) из выпадающего меню в подразделе Document size (Размер документа).

#### 2. Roll Paper Width (Ширина рулона)/Media Type (Тип носителя)

Настройки, заданные на панели управления принтера, отображаются автоматически.

Если вы загружаете или меняете бумагу, после того как был открыт экран Printer Settings (Настройки принтера), щелкните по кнопке **Acquire Info (Получ. инф.)**, чтобы обновить настройки.

#### 3. Print Preview (Просмотр)

Проследите за тем, чтобы эта опция была включена.

### Выберите Paper Source (Источник бумаги) и затем щелкните Print (Печать).

Выберите одну из опций: roll paper (рулонная бумага), auto sheet feeder (самонаклад для подачи листов) и cut sheet (форматный лист).

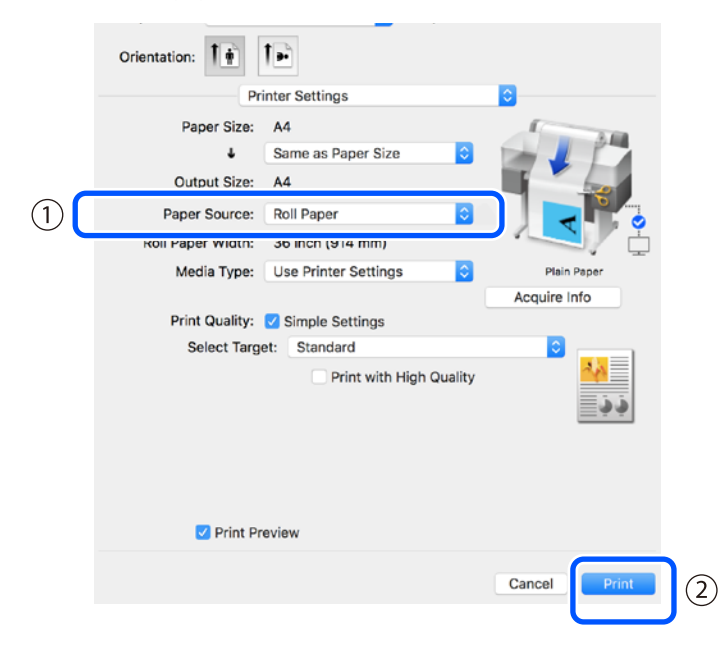

Даже если в драйвере принтера не выбрано никакой опции, данные печати обращаются (зеркально отражаются) и распечатываются.

Если флажок **Mirror Image (Зеркально)** установлен, то обращения при печати не происходит.

### Щелкните Print (Печать) на экране печати приложения.

8

Открывается экран предварительного просмотра.

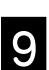

### Проверьте настройки и затем щелкните Print (Печать).

Начинается печать.

| 1/1 |   | V Photer Settings<br>Prote Source: Not Paper<br>Media Type: Nan Paper<br>Print Media: Color<br>Paper Size: A4<br>Output Size: A4<br>Boll Paper Width: 36 Inch (014 mm)<br>Copies: 1<br>V Layout<br>Beducant/Ininge |
|-----|---|----------------------------------------------------------------------------------------------------|
|     | * | Fit to Alton     Fit to Alton     Fit to Alton     Fit to Alton     Fit to Alton     Fit     Fit to Alton     Fit     Fit to Alton     Fit                                                                         |
|     |   | * Advanced<br>Roll Paper Option:                                                                                                    |
|     |   | Auto Cut: Norma Cut C<br>Auto Rotate<br>Print Page Line                                                                                                    |

### Отмена печати

Следуйте приведенным ниже инструкциям в зависимости от обстоятельств.

### Когда значок принтера отображается на панели Dock следующим образом

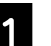

Щелкните по значку принтера.

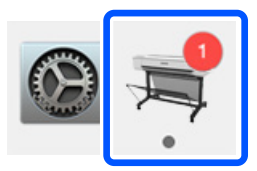

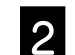

Щелкните по данным, печать которых вы хотите отменить, и затем щелкните Удалить.

| Pause Settings | EPSON SC-TXXXX Series           | - 1 Job |
|----------------|---------------------------------|---------|
| Paper out or   | incorrect loading               |         |
| Prin           | ting - Sending data to printer. | · © 0   |
|                |                                 |         |

### Когда данные находятся в процессе передачи от компьютера к принтеру

Вы не можете отменить печать со своего компьютера. Выполните отмену с экрана панели управления принтера. ΜΕΜΟ

### Авторские права и товарные знаки

Запрещается воспроизводить, хранить в поисковых системах или передавать в любой форме и любыми способами (электронными, механическими, путем копирования, записи или иными) любую часть данной публикации без предварительного письменного разрешения Seiko Epson Corporation. Информация, содержащаяся в документе, предназначена исключительно для использования с данным устройством Epson. Epson не несет ответственности за применение сведений, содержащихся в этом документе, к другим устройствам.

Seiko Epson Corporation и ее филиалы не несут ответственности перед покупателями данного продукта или третьими сторонами за понесенные ими убытки, ущерб, расходы или затраты, вызванные несчастными случаями, неправильным использованием продукта, недозволенной модификацией, ремонтом или изменением продукта и невозможностью (исключая США) строгого соблюдения инструкций по работе и обслуживанию, разработанных Seiko Epson Corporation.

Seiko Epson Corporation не несет ответственности за любые повреждения или проблемы, возникшие из-за использования любых функций или расходных материалов, не являющихся оригинальными продуктами Epson (Epson Original Products) или продуктами, одобренными Epson (Epson Approved Products).

Seiko Epson Corporation не несет ответственности за любые повреждения, возникшие из-за электромагнитных наводок, вызванных использованием любых интерфейсных кабелей, не являющихся продуктами, одобренными Seiko Epson Corporation (Epson Approved Products).

EPSON, EPSON EXCEED YOUR VISION, EXCEED YOUR VISION, and their logos are registered trademarks or trademarks of Seiko Epson Corporation.

Microsoft®, Windows®, and Windows Vista® are registered trademarks of Microsoft Corporation.

Mac, macOS, OS X, Bonjour, and Safari are trademarks of Apple Inc., registered in the U.S. and other countries.

Общее примечание: прочие названия продуктов упоминаются в документе только для идентификации и могут являться товарными знаками соответствующих владельцев. Epson отказывается от любых прав на эти знаки.

© 2019 Seiko Epson Corporation. All rights reserved.

### Значение символов

| 🛚 Важные инструкции | Важные замечания необходимо соблюдать во избежание поломок устройства. |
|---------------------|------------------------------------------------------------------------|
| B                   | Указывает на соответствующие справочные данные.                        |

### Описания моделей продукта

Некоторые модели, описанные в данном руководстве, могут не продаваться в вашей стране или регионе.

# Поиск и устранение проблем качества печати

#### Решения

Выполняйте решения в следующем порядке до тех пор, пока результаты печати не улучшатся. Начните с перезагрузки целевой бумаги.

#### Проверьте настройку типа бумаги

Коснитесь **Наст.бум** на начальном экране и проверьте настройку типа бумаги. Если настройка типа бумаги выполнена неверно, коснитесь целевого источника бумаги и установить правильный тип бумаги.

Ниже приводятся инструкции по установке типа бумаги.

"Подготовка к печати" - "Установите Тип бумаги и Размер бумаги" на странице 5

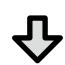

Если результаты печати не улучшились

#### Выполните Регулировка носителя

На начальном экране коснитесь **Наст.бум** - целевой источник бумаги - **Регулировка носителя**. Следуйте инструкциям на экране для завершения настройки.

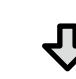

Если результаты печати не улучшились

#### Проверка засорения дюз и выполнение очистки печатающей головки

На начальном экране коснитесь **Настр.** - **Обслуживан.** - **Пров. дюз печат. гол.** Следуйте инструкциям на экране для печати и проверки шаблона проверки дюз и запуска очистки печатающей головки.

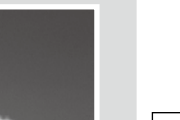

Если засорение дюз не исчезло после трех попыток

#### Выполните Усиленная очистка

На начальном экране коснитесь Настр. - Обслуживан. - Усиленная очистка.

Если после этого засорение дюз не исчезло, обратитесь к продавцу или в службу технической поддержки Epson.

#### Капли чернил

Горизонтальные или вертикальные линии

Печать двойных линий или

emmanen ane

LAufdruck. W

J 5008 "Regel

неравномерное нанесение цветов

деформация символов

Замятия, потертости или

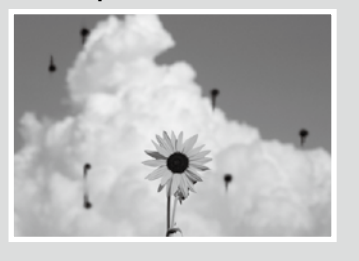

Выполните очистку печатающей головки.

На начальном экране коснитесь Настр. - Обслуживан. - Очистка печ. головки.